## ขั้นตอนการเปลี่ยนเลขหนังสือประจำหน่วยงาน ในระบบสารบรรณอิเล็กทรอนิกส์ (e-Sarabun)

(สำหรับAdminประจำหน่วยงาน)

1.เข้าเว็บไซต์ datacenter.dsd.go.th

2.เข้าระบบสารบรรณอิเล็กทรอนิกส์

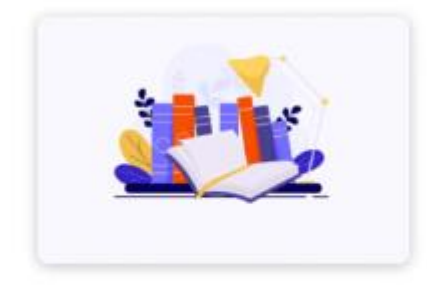

ระบบสารบรรณอิเล็กทรอนิกส์

3.ลงชื่อเข้าใช้งานระบบ จากนั้นเลือกที่หัวข้อ **ผู้ดูแลระบบประจำหน่วยงาน** 

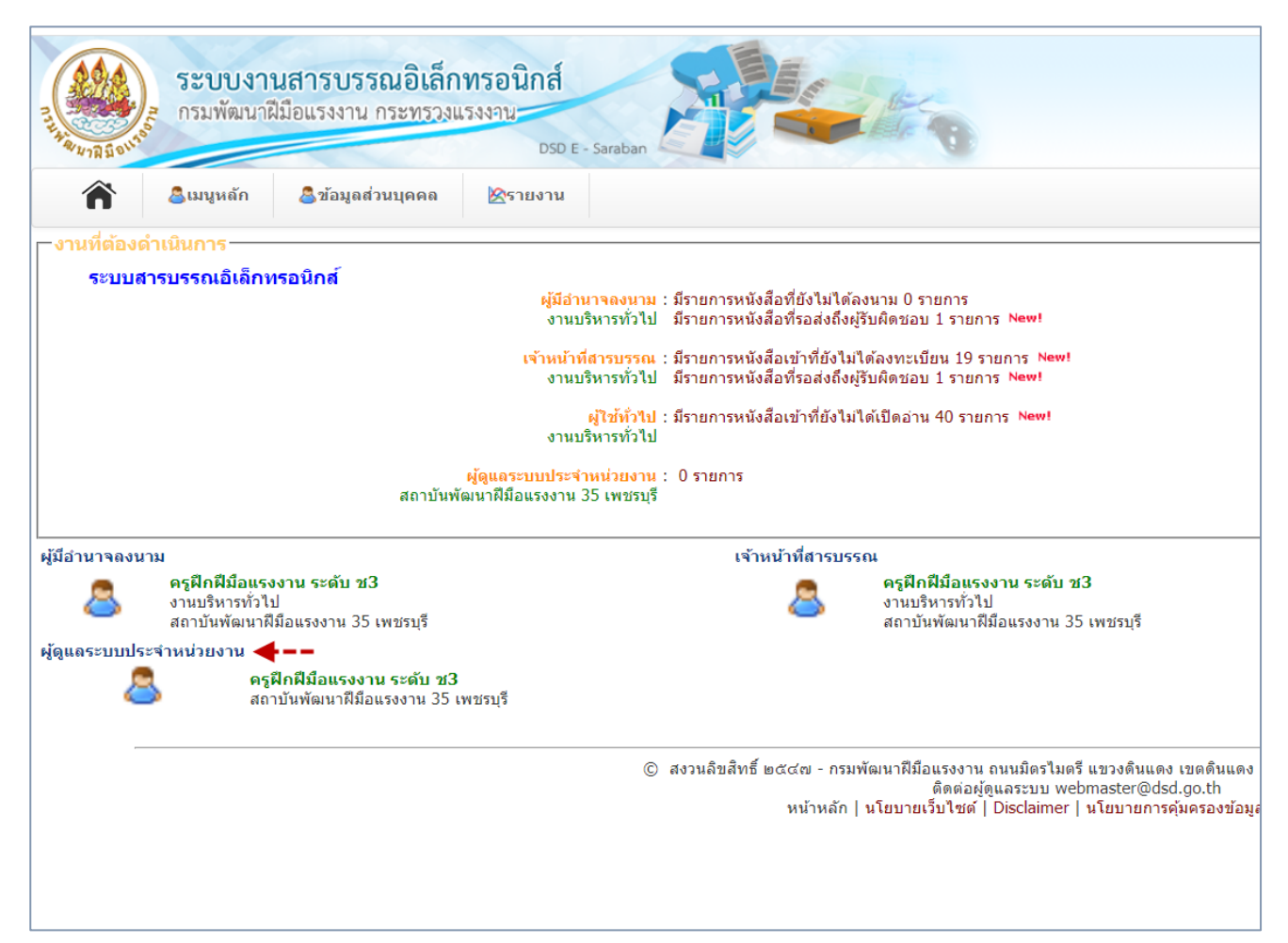

## 4.จากนั้นเลือกตามหัวข้อดังนี้

| ระบบงานสารบรรณอิเล็กทรอ<br>กรมพัฒนาฝีมือแรงงาน กระทรวงแรงงา                      | DSD E - Saraban                                                                                                    |                                                                                                    |
|----------------------------------------------------------------------------------|----------------------------------------------------------------------------------------------------|----------------------------------------------------------------------------------------------------|
| ลิเมนูหลัก & อันอมูลส่วนบุคคล งานที่อ้องอำเง จัดการข้อมูลพื้นฐานในงานสารบรรณ (2) | รายงาน<br>ตั้งค่าหนังสือราชการ (3)                                                                                                    | ตั้งคำเลขทะเบียนหนังสือราชการที่ใช้ร่วมกัน                                                                                                    |
| ระบบสารบรรณอิเล็กทรอนิกส์                                                        | ตั้งค่าที่หนังสือหน่วยงานย่อย 4                                                                                                    |                                                                                                    |
|                                                                                  | งานบริหารทั่วไป มีรายการห<br>เจ้าหน้าที่สารบรรณ : มีรายการหน <sub>้</sub><br>งานบริหารทั่วไป มีรายการหนัง<br>ผู้ใช้ทั่วไป : มีรายการหนัง<br>งานบริหารทั่วไป | แก้ไขข้อมูลทะเบียนหนังสือ[ตั้งค่าเริ่มต้นเลขหนังสือ]<br>งดยเขาทยง เมเตลงทะเบยน บรายการา <del>งเพร</del><br>งสือที่รอส่งถึงผู้รับผิดชอบ 1 รายการ New!<br>งสือเข้าที่ยังไม่ได้เปิดอ่าน 40 รายการ New! |

## 5.ไปที่หัวข้อ **แก้ไข เลขที่หน่วยงาน** และกดปุ่มแก้ไข

| ระบบงานสารบรรณอิเล็กทรอนิกส์<br>กรมพัฒนาฝีมือแรงงาน กระทรวงแรงงาน<br>DSD E - Saraban |               |                   |           |                |                                                                    |        |   |  |
|--------------------------------------------------------------------------------------|---------------|-------------------|-----------|----------------|--------------------------------------------------------------------|--------|---|--|
| Â                                                                                    | 💩 เมนูหลัก    | 🐣 ข้อมูลส่วนบุคคล | ่่⊗รายงาน | เข้าสู่ระบบโดย | ผู้ดูแลระบบประจำหน่วยงาน<br>[ สถาบันพัฒนาฝีมือแรงงาน 35 เพชรบุรี ] | LOGOUT |   |  |
| .— ตั้งค่าที่หบังสือ                                                                 | หม่วยงามย่อย— |                   |           |                |                                                                    |        | 8 |  |

| ลำดับ    | หน่วยงานภายใน                      | เลขที่หน่วยงาน | แก้ไข เลขที่หน่วย<br>งาน | เลือกหน่วยงานที่ใช้เลข |
|----------|------------------------------------|----------------|--------------------------|------------------------|
| <b>.</b> | สถาบันพัฒนาฝีมือแรงงาน 35 เพชรบุรี | ಂಡಡೌ           | 2                        | 2                      |
| ۵.       | งานบริหารทั่วไป (ฝ่าย)             | octob.ct.ct.a  |                          | 2                      |
| ຕ.       | ฝ่ายบริหารทั่วไป (งาน)             |                | 2                        | 2                      |
| ď.       | ฝ่ายมาตรฐานฝีมือแรงงาน (ฝ่าย)      | ಠ.ಡ.ಶ.         | 2                        | 2                      |
| α.       | ฝ่ายแผนงานและประเมินผล (ฝ่าย)      | ೦ಡ೦ಶ.ಡ.ಡ.ಣ     | 2                        | 2                      |
| ે.       | ฝ่ายพัฒนาฝีมือแรงงาน (ฝ่าย)        | ૦૯૦૭.૯.૯.૯     | 2                        | 2                      |

## 6. กรอกเลขที่หนังสือประจำหน่วยงาน จากนั้นกดปุ่มบันทึก

| ñ                    | 🖹 🧏เมนูหลัก 🚨ข้อมูลส่วนบุค                        | คล 🖉รายงาน | เข้าสู่ระบบโดย | ผู้ดูแลระบบประจำ<br>[ สถาบันพัฒนาฝีมือแรง | เหน่วยงาน<br>งาน 35 เพชรบุรี ] |
|----------------------|---------------------------------------------------|------------|----------------|-------------------------------------------|--------------------------------|
| ตั้งค่าที่เ<br>ลำดับ | หนัง <mark>สือ</mark> หน่วยงานย่อย<br>หน่วยงานภาย | ใน         | เลขที่หน่วยงาน | แก้ใข เลขที<br>หน่วยงาน                   | เลือกหน่วย                     |
| ø.                   | สถาบันพัฒนาฝีมือแรงงาน 35 เพชรบุรี                |            | occe (1)       | ⊜                                         | 2                              |
| ۵.                   | งานบริหารทั่วไป (ฝ่าย)                            |            | odo'ə.d.d.a    |                                           | 2                              |
| ന.                   | ฝ่ายบริหารทั่วไป (งาน)                            |            |                | 2                                         | 2                              |
| હ.                   | ฝ่ายมาตรฐานฝีมือแรงงาน (ฝ่าย)                     |            | oco`ə.cc.ce.u  |                                           | 2                              |
| ď.                   | ฝ่ายแผนงานและประเมินผล (ฝ่าย)                     |            | odo`ə.d.d.n    |                                           | 2                              |
| ັອ.                  | ฝ่ายพัฒนาฝีมือแรงงาน (ฝ่าย)                       |            | ٥ಡ٥٦.ಡ.ಡ.ಡ     | 2                                         | 2                              |

7.แก้ไขเลขที่หนังสือในแต่ละฝ่ายให้ครบถ้วน